## Лабораторная работа

## Создание многотабличной базы данных в Access

**ЗАДАНИЕ:** Создайте базу данных, состоящую из трех таблиц - сведения о студентах вашей группы и их успеваемости.

- 1. Создайте таблицу для внесения данных о студентах вашего потока, таблицу о внесении результатов сдачи сессии, и таблицу о начисляемой стипендии студентам по результатам сессии.
- 2. Введите в каждую таблицу записи.
- 3. Установите связи между таблицами.
- 4. Создайте многотабличную форму для вывода информации из созданных таблиц.
- 5. Сформируйте запрос для созданной многотабличной базы данных
- 6. Сформируйте отчет для вывода данных созданного запроса.

## ТЕХНОЛОГИЯ РАБОТЫ

1. Запустите Access. При запуске появиться окно, в котором надо выбрать Пустая база данных рабочего стола. В открывшемся окне введите имя файла – Название вашей группы. Выберите расположение базы Рабочий стол. Нажмите Создать.

| ×<br>Пустая база данных рабочего                        |
|---------------------------------------------------------|
| СТОЛА<br>Имя файла<br>MБ-11<br>C:\Users\nzom79\Desktop\ |
| Создать                                                 |

2. В появившемся окне *База данных* на вкладке *Таблицы*. Создайте таблицу, содержащую следующие поля:

| Имя поля | Тип данных    | Размер поля |
|----------|---------------|-------------|
| Номер    | Краткий текст | 5           |
| Фамилия  | Краткий текст | 15          |
| Имя      | Краткий текст | 15          |
| Отчество | Краткий текст | 15          |
| Пол      | Краткий текст | 5           |
| Группа   | Краткий текст | 5           |

## 3. Занесите в таблицу 6 записей.

| I |   | таблицат |         |   |        |   |            |       |          |                           |  |
|---|---|----------|---------|---|--------|---|------------|-------|----------|---------------------------|--|
|   |   | Номер    | Фамилия | Ŧ | Имя    | Ŧ | Отчество 🔻 | Пол 👻 | Группа 👻 | Щелкните для добавления 🕞 |  |
|   | ø | 1        | Иванов  |   | Никита |   | Алексеевия | муж   | МБ-11    |                           |  |
|   | * |          |         |   |        |   |            |       |          |                           |  |
|   |   |          |         |   |        |   |            |       |          |                           |  |
|   |   |          |         |   |        |   |            |       |          |                           |  |
| 1 |   |          |         |   |        |   |            |       |          |                           |  |

- 4. Закрыть заполненную таблицу. Сохранить ее под именем ГРУППА.
- 5. В окне База данных во вкладке Таблицы появилось имя сохраненной таблицы.

6. Зайдите на вкладку СОЗДАНИЕ, нажмите кнопку **Таблица**. Создайте таблицу СЕССИЯ, используя ту же технологию, что и при создании таблицы ГРУППА. Состав полей для таблицы СЕССИЯ следующий:

| Имя поля  | Тип данных    | Размер / формат поля |
|-----------|---------------|----------------------|
| Номер     | Краткий текст | 5                    |
| Оценка1   | Числовой      | Основной             |
| Оценка2   | Числовой      | Основной             |
| Оценка3   | Числовой      | Основной             |
| Оценка4   | Числовой      | Основной             |
| Результат | Краткий текст | 4                    |

Атрибуты поля *Номер* таблицы СЕССИЯ должен быть таким же, как атрибуты поля *Номер* таблицы ГРУППА.

- 7. Заполните таблицу СЕССИЯ данными (6 записей):
  - данные поля Номер в таблице СЕССИЯ должны совпадать с данными поля Номер в таблице ГРУППА;
  - оценки в записи ввести на свое усмотрение так, чтобы в записях присутствовали разные комбинации оценок.
  - В поле Результат данные заносите в соответствии со следующими параметрами: если есть в оценках хотя бы одна двойка или тройка, то в поле Результат внести «неуд», если в оценках больше четверок, то внести в поле Результат «хор», если в оценках больше пятерок, то внести в поле Результат «хор», если в оценках больше пятерок, то внести в поле «Результат».
  - 🔠 Таблица1

|   | Номер | * | Оценка1 👻 | Оценка2 🔫 | Оценка3 🔫 | Оценка4 🔫 | Результат 👻 | Щел |
|---|-------|---|-----------|-----------|-----------|-----------|-------------|-----|
|   | 1     |   | 4         | 5         | 4         | 4         | хор         |     |
|   | 2     |   | 3         | 4         | 4         | 5         | неуд        |     |
|   | 3     |   | 5         | 5         | 4         | 5         | отл         |     |
| * |       |   | 0         | 0         | 0         | 0         |             |     |
|   |       |   |           |           |           |           |             |     |
|   |       |   |           |           |           |           |             |     |

- 8. Закройте таблицу, сохраните под именем СЕССИЯ.
- 9. Создайте таблицу СТИПЕНДИЯ, используя ту же технологию, что и при создании предыдущих таблиц. Состав полей для таблицы СТИПЕНДИЯ следующий:

| Имя поля  | Тип данных    | Размер поля | Формат поля |
|-----------|---------------|-------------|-------------|
| Результат | Краткий текст | 4           |             |
| Процент   | Числовой      |             | Процентный  |
|           |               |             |             |

Атрибуты поля *Результат* таблицы СТИПЕНДИЯ должен быть таким же, как атрибуты поля *Результат* таблицы СЕССИЯ. Сделайте поле *Результат* в таблице СТИПЕНДИЯ ключевым. 10. Внесите в таблицу СЕССИЯ следующие записи:

|   | Таблица1    |           |                         |   |  |
|---|-------------|-----------|-------------------------|---|--|
|   | Результат 👻 | Процент 👻 | Щелкните для добавления | * |  |
|   | неуд        | 0,00%     |                         |   |  |
|   | хор         | 100,00%   |                         |   |  |
|   | отл         | 200,00%   |                         |   |  |
| * |             | 0,00%     |                         |   |  |
|   |             |           |                         |   |  |

- 11. Закройте таблицу, сохраните под именем СТИПЕНДИЯ.
- 12. В окне База данных должно быть имена трех таблиц: ГРУППА, СТИПЕНДИЯ, СЕССИЯ.

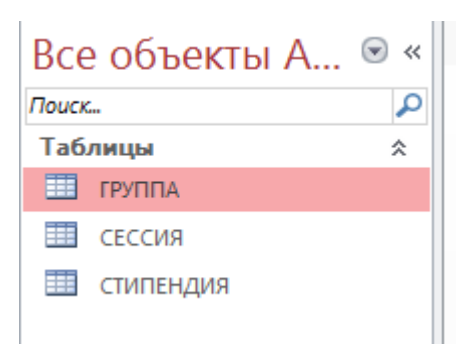

- 13. Для установления связей между таблицами зайдите на вкладку РАБОТА С БАЗАМИ ДАННЫХ и нажмите кнопку *Схема данных*.
- 14. В появившемся окне *Схема данных* выполните добавление всех трех таблиц в схему, с помощью кнопки *Добавить*.
- 15. Закройте окно Добавление таблицы.
- 16. Установите связи между таблицами ГРУППА и СЕССИЯ. Для этого протащите указатель мыши от поля *Номер* таблицы ГРУППА к полю *Номер* таблицы СЕССИЯ при нажатой клавише мыши.
- 17. В появившемся окне *Связи* активизируйте значок *Обеспечение целостности данных*, активизировать значок *Каскадное обновление связанных полей* и Каскадное удаление связанных записей. Тип отношений должен быть «Один к одному». Нажать кнопку *Создать*.

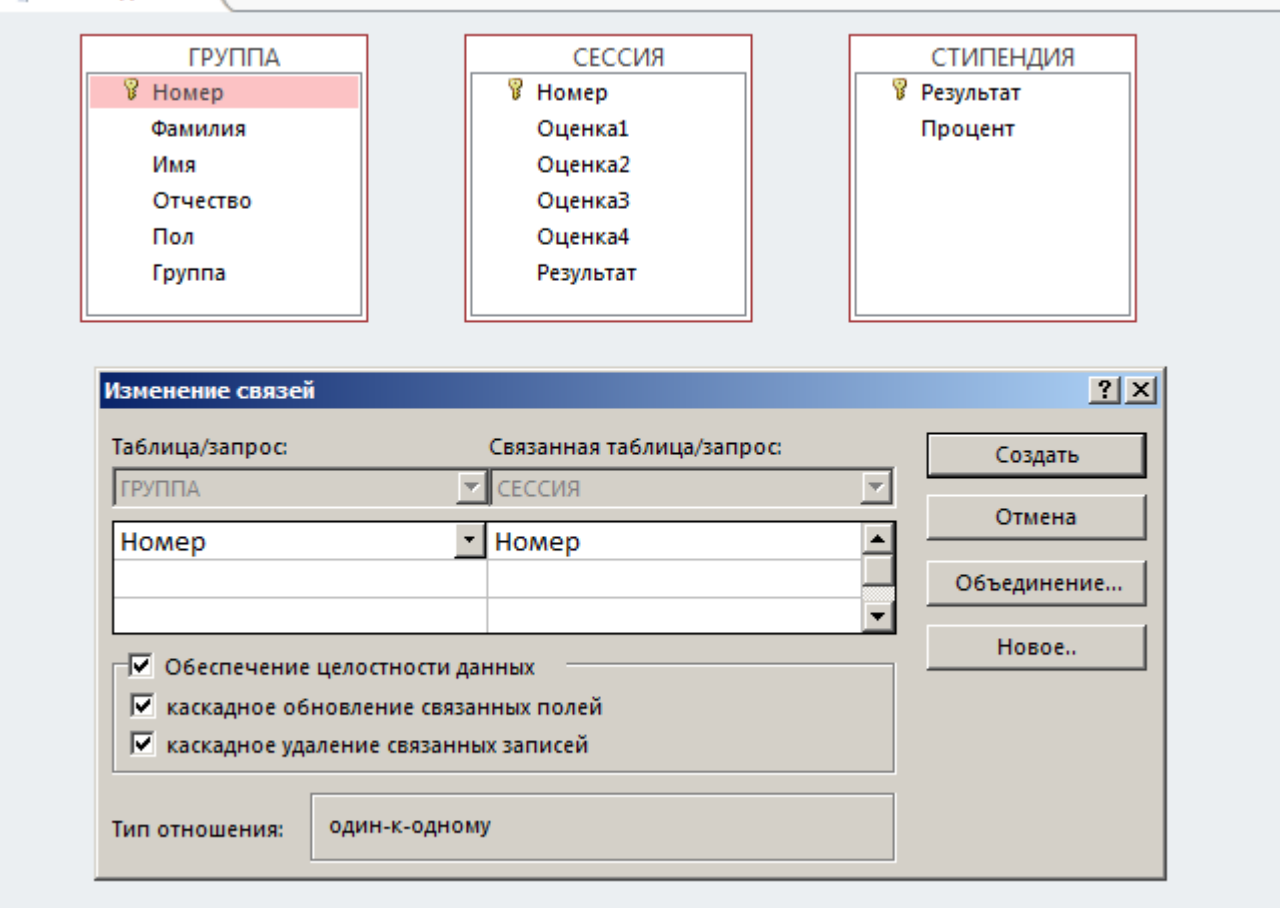

18. Установите связь между таблицами СТИПЕНДИЯ и СЕССИЯ. Для этого перетащить указатель мыши от поля *Результат* таблицы СТИПЕНДИЯ к полю *Результат* таблицы СЕССИЯ. Здесь отношение «Один ко многим».

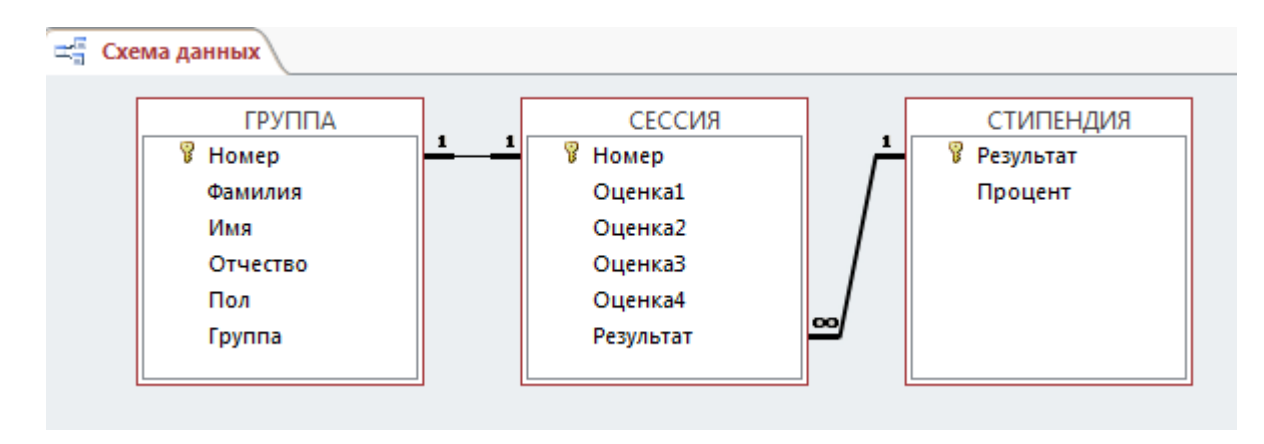

- 19. Закройте окно Схема данных, при выходе сохраните связи.
- 20. Создайте форму для отображения всех полей таблицы Группа. Для этого в окне База данных активизируйте вкладку СОЗДАНИЕ. Нажмите кнопку Мастер форм. В окне Создание форм в качестве источника данных выберите имя таблицы ГРУППА, выберите все имеющиеся поля, кроме поля Номер. Дальнейшие действия выполните самостоятельно. Сохраните форму под именем СТУДЕНТ.
- 21. Создайте форму на основе таблицы СЕССИЯ с использованием Мастера форм, включив в форму все поля. Сохраните форму под именем СЕССИЯ.
- 22. Откройте форму СЕССИЯ в режиме конструктора на вкладке ГЛАВНАЯ. Перенесите при нажатой клавише мыши пиктограмму формы СТУДЕНТ из окна *Базы данных* в нижнюю часть поля формы СЕССИЯ

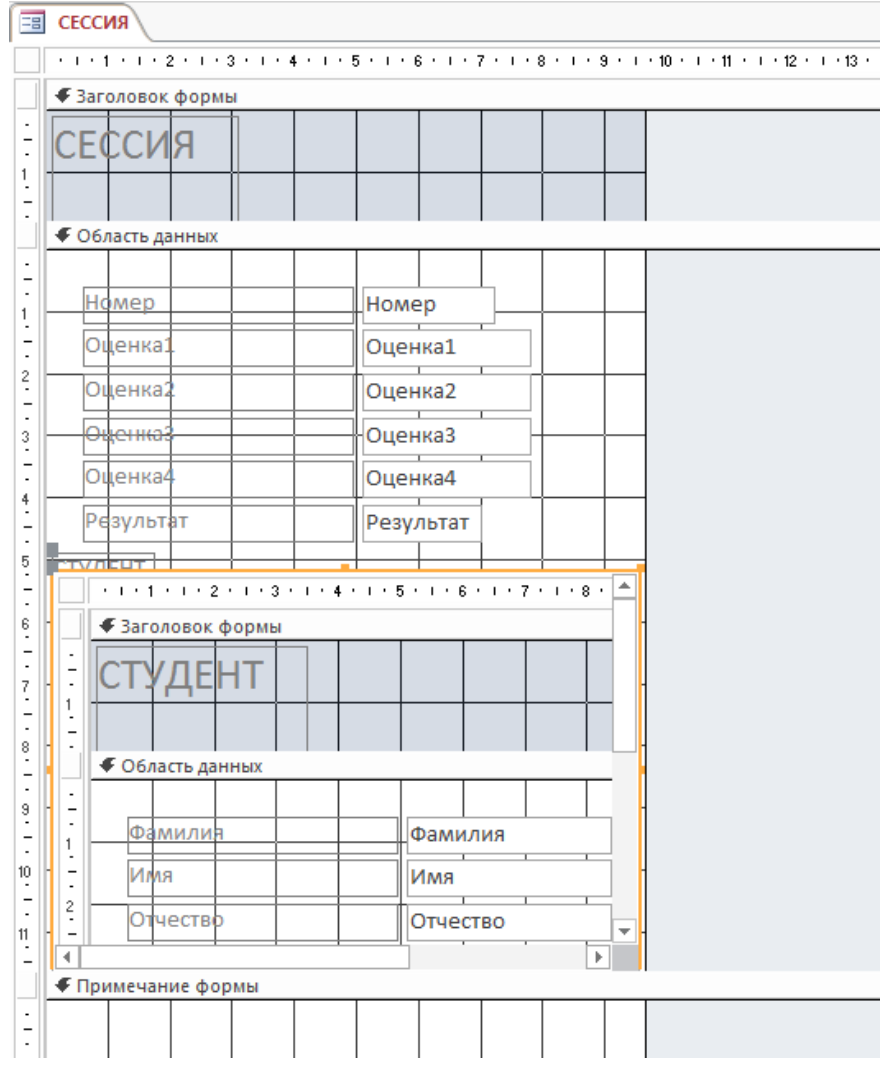

- 23. Закройте форму и сохраните ее.
- 24. Создайте запрос, позволяющий выводить фамилию, имя, отчество и номер группы студентов, которым была назначена стипендия.

25. В окне База данных активизируйте вкладку СОЗДАНИЕ выберите кнопку Мастер запросов. В появившемся диалоговом окне Новый запрос выберите Простой запрос. Из таблицы ГРУППА выберите поля: Фамилия, Имя, Отчество, Группа; из таблицы СТИПЕНДИЯ – поле Процент.

| Создание простого запроса |                                                                                         |                                                                                 |                 |                |  |  |  |
|---------------------------|-----------------------------------------------------------------------------------------|---------------------------------------------------------------------------------|-----------------|----------------|--|--|--|
|                           | Выберите по/<br>Допускается в                                                           | Выберите поля для запроса.<br>Допускается выбор нескольких таблиц или запросов. |                 |                |  |  |  |
| <u>Т</u> аблицы и запросы |                                                                                         |                                                                                 |                 |                |  |  |  |
| Таблица: СТИПЕНДИЯ        | <u>.</u>                                                                                | J                                                                               |                 |                |  |  |  |
| Д <u>о</u> ступные поля:  | В <u>ы</u> бран                                                                         | ные поля:                                                                       |                 |                |  |  |  |
| Результат                 | >         Фамили           >>         Отчест           группа         Проце           < | во                                                                              |                 |                |  |  |  |
|                           | Отмена                                                                                  | < На <u>з</u> ад                                                                | <u>Д</u> алее > | <u>Г</u> отово |  |  |  |

- 26. Далее выберите подробный вид. Задайте имя запроса Приказ.
- 27. Откройте запрос Приказ в режиме конструктора с помощью вкладки ГЛАВНАЯ.

| ФАЙЛ      | ГЛАВНАЯ                                                                                                    | СОЗДАНІ                                                                                                    | ИE      |    | ВНЕШНИЕ Д |
|-----------|----------------------------------------------------------------------------------------------------|----------------------------------------------------------------------------------------------------|---------|----|-----------|
| Режим     | Вставить<br>Вставить Фо                                                                                         | презать<br>пировать<br>ормат по об                                                                                                    | разц    | у  | Фильтр А↓ |
| RORORO D. |                                                                                                    | ła                                                                                                    |         | 15 |           |
| THE L     | ежим таолиць                                                                                                    | <ul><li></li><li></li><li></li><li></li><li></li><li></li><li></li><li></li><li></li><li></li><li></li><li></li><li></li><li></li><li></li><li></li><li></li><li></li><li></li><li></li><li></li><li></li><li></li><li></li><li></li><li></li><li></li><li></li></ul> | 🕞 « 🗐 🖬 |    |           |
| 601       | 1999 - 1997 - 1997 - 1997 - 1997 - 1997 - 1997 - 1997 - 1997 - 1997 - 1997 - 1997 - 1997 - 1997 - 1997 - 1997 - |                                                                                                    |         | ¢  | амилия -  |
| SQL P     | е <u>ж</u> им SQL                                                                                               | ~                                                                                                    |         | Ив | анов      |
| 1.0       |                                                                                                    | ~                                                                                                    |         | Пе | троф      |
| K K       | онструктор                                                                                                    |                                                                                                    |         | Ko | нкина     |
| 0-0       |                                                                                                    |                                                                                                    | *       |    |           |
| 🛄 сти     | пендия                                                                                                    |                                                                                                    |         |    |           |
| Запрос    | ы                                                                                                    | ~                                                                                                    |         |    |           |

28. В строке *Условие отбора* установите по полю Процент выражение >0, т.е. вывод тех студентов, у которых сессия сдана на положительные оценки. Закройте запрос, сохраните изменения.

| Поле:           | Фамилия | Имя    | Отчество | Группа | Процент   |  |
|-----------------|---------|--------|----------|--------|-----------|--|
| Имя таблицы:    | ГРУППА  | ГРУППА | ГРУППА   | ГРУППА | СТИПЕНДИЯ |  |
| Сортировка:     |         |        |          |        |           |  |
| Вывод на экран: | ✓       | ✓      | ✓        | ✓      | ✓         |  |
| Условие отбора: |         |        |          |        | >0        |  |
| или:            |         |        |          |        |           |  |
|                 |         |        |          |        |           |  |
|                 |         |        |          |        |           |  |
|                 |         |        |          |        |           |  |
|                 |         |        |          |        |           |  |

- 29. Создайте отчет для вывода данных запроса *Приказ*. Выделите запрос *Приказ*. Зайдите на вкладку СОЗДАНИЕ, выберите кнопку **Отчет**. Сохраните под именем *Приказ*. Закройте отчет.
- 30. Откройте отчет в режиме конструктора. Вставьте дату, с помощью кнопки Дата и время.

| Дата и время        | <u>? ×</u> |
|---------------------|------------|
| 🔽 Формат даты       |            |
| 🔿 6 декабря 2013 г. |            |
| О 06-дек-2013       |            |
| • 06.12.2013        |            |
| Формат времени      |            |
| 18:09:38            |            |
| C 6:09              |            |
| C 18:09             |            |
| - Of parally        |            |
| 06.12.2013          |            |
|                     |            |
| ОК Отме             | на         |

- 31. Закройте отчет, сохранив изменения.
  32. Откройте отчет с помощью просмотра и просмотрите его. Закройте отчет.
  33. Покажите преподавателю созданную базу данных.